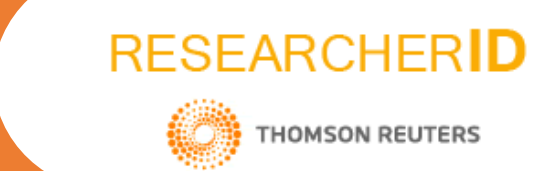

ResearcherID permite identificar de manera única el nombre de un autor dentro de la comunidad investigativa y académica.

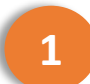

Ingrese a la página web https://www.researcherid.com

2

En la parte izquierda, dé clic sobre el botón Join Now It's Free

| RESEARCHERID                                                                                                    |                                                                                                    |                                             |
|----------------------------------------------------------------------------------------------------|----------------------------------------------------------------------------------------------------|---------------------------------------------|
| Home Login Search                                                                                                    | Interactive Map EndNote >                                                                                                    |                                             |
| Identify Yourself                                                                                                    | What is ResearcherID?<br>Researched nonvides a solution to the author ambinuity problem within the scholarly research community. Each member is assigned a unique identifier to enable rese                                                                                                    | archers to manage                           |
| Login<br>New to ResearcherID?<br>Join Now It's Free                                                                                                    | their publication lists, track their times cited counts and h-index, identify potential collaborators and avoid author misidentification. In addition, your ResearcherID informa the Web of Science and is ORCID compliant, allowing you to claim and showcase your publications from a single one account. Search the registry to find collaborators, i lists and explore how research is used around the world!                                                                                                    | ation integrates with<br>review publication |
| Search For Members<br>Search                                                                                                    | Top Keywords<br>Find researchers based on your area of interest.                                                                                                    |                                             |
| Learn More:<br>What is ResearcherID?   FAQ  <br>Interactive Tools: Labs   Training                                                                                                    | bioinformatics biomaterials biomechanics biophysics biosensors biotechnology breast cancer cancer cancer<br>biology carbon nanotubes catalysis chemistry climate change computational biology computational chemistry<br>computer vision condensed matter physics conservation conservation biology data mining diabetes drug delivery ecology education                                                                                                    |                                             |
| Highly Cited Research<br>This resource captures the<br>people behind the most<br>influential publications in 21<br>broad subject categories based<br>on citation metrics. Learn more<br>about the methodology. List<br>your current affiliation in<br>Researchefly the ensure your | electrochemistry energy epidemiology epigenetics evolution fluid mechanics genetics genomics geochemistry gis<br>graphene hydrology image processing immunology inflammation innovation inorganic chemistry knowledge management<br>machine learning management marketing mass spectrometry medicinal chemistry microbiology microfluidics molecular<br>biology molecular dynamics nanomaterials nanoparticles nanotechnology neural networks neuroscience nonlinear<br>optics nutrition obesity optimization organic chemistry organic synthesis organometallic chemistry oxidative stress pattern recomition |                                             |

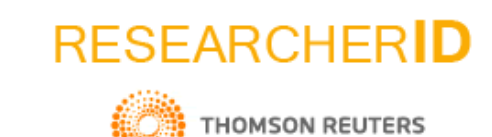

3

Diligencie el formulario desplegado y dé clic en el botón Submit.

| RESEARCHERID                                                                                                    |                                                                                                    |  |  |  |  |
|----------------------------------------------------------------------------------------------------|----------------------------------------------------------------------------------------------------|--|--|--|--|
| Thank you for your in                                                                                                    | terest in ResearcherID!                                                                                  |  |  |  |  |
| To register with ResearcherlD.com, complete the * required fields below. We will e-mail you registration invitation link. |                                                                                                    |  |  |  |  |
| First Name:                                                                                                    | * Note: ResearcherID.com will contact you using the email address. This will be kept private by default. |  |  |  |  |
| Last Name:                                                                                                    | *                                                                                                    |  |  |  |  |
| E-mail:                                                                                                    | *                                                                                                    |  |  |  |  |
| How did you hear<br>about us?                                                                                             | Select an Option:                                                                                        |  |  |  |  |
|                                                                                                    | Submit Clear                                                                                             |  |  |  |  |
|                                                                                                    |                                                                                                    |  |  |  |  |
|                                                                                                    | Community Forum   Register   FAQ<br>Support   Privacy Policy   Terms of Use                              |  |  |  |  |

| RESEARCHERID                                                                                                    |                    |
|----------------------------------------------------------------------------------------------------|--------------------|
| ORCID You currently do not have an ORCID record associated with your ResearcheriD account. Do you want to associate the ORCID record 0000-0001-8666-4577 with your ResearcheriD account. Do you want to associate the ORCID record 0000-0001-8666-4577 with your ResearcheriD account. | earcherID account? |

| RESEARCHERID                                             |                                                                                          |
|----------------------------------------------------------|------------------------------------------------------------------------------------------|
| Close                                                    |                                                                                          |
| Notice:<br>Your ResearcherID invitation is on its way to | @uniandes.edu.co . Please check your inbox. Thank you for your interest in ResearcherID. |

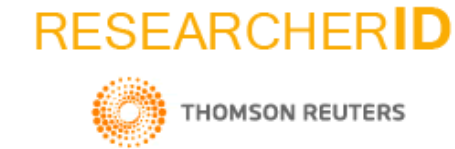

4

5

Revise su bandeja de entrada del correo electrónico, y acceda al correo de verificación que le ha sido enviado.

Complete el formulario de registro.

| Registration                          |                                                                                                    |                                                                                           |
|---------------------------------------|----------------------------------------------------------------------------------------------------|-------------------------------------------------------------------------------------------|
| register with Researc                 | neriD.com, complete the * required fields below. We will e-mail you a confirmation link.                                                                                                    |                                                                                           |
|                                       | Hello, Jorge. Please read this important message.                                                                                                    |                                                                                           |
| Using your e-mail<br>below using info | address, we have detected that you have previously registered with one of the following Thomson Reuters offerings: Web of Science or EndNote, or Thomson Innovation. We have filled in some of the fields<br>mation you have provided. For your convenience, these products use the same login e-mail and password. After registering, you will be able to login and change your e-mail or password using the Manage<br>Profile option. |                                                                                           |
| Firet/Given Name:                     | Name: Enter your name. This will be displayed on your profile name                                                                                                    |                                                                                           |
| The offer Name.                       | E-mail address: Enter your Email address so ResearcherID com can contact you. This will be kept private by default.                                                                                                    |                                                                                           |
| Last/Family Name:                     | Daza *                                                                                                    |                                                                                           |
| Middle Initials:                      |                                                                                                    |                                                                                           |
| E-mail Address:                       | a.daza911@uniandes.edu.co *                                                                                                    |                                                                                           |
| Institution:                          | Institution: Enter the name institution at which you work. Please shell out the name. If your institution has a commonly known                                                                                                    |                                                                                           |
| Sub-organization /<br>Department:     | RESEARCHERID                                                                                                    |                                                                                           |
| Address Line 1:                       | Congratulations                                                                                                    |                                                                                           |
| Address Line 2:                       | Congratulations! Your ResearcherID registration is now complete.                                                                                                    | Note: ResearcherID, Web of                                                                |
| City:                                 | Your ResearcherID is: M-1300-2016                                                                                                    | Science <sup>TM</sup> , and EndNote <sup>TM</sup> (all<br>offerings from Thomson Reuters) |
| ounty/State/Province:                 | Please click the link below to access your ResearcherID profile page. Once<br>logged in, you can add information (click the Manage Profile button) or add<br>publications to your publication lists.                                                                                                    | More information.                                                                         |
|                                       | Click here to login to ResearcherID >>                                                                                                    |                                                                                           |
|                                       | Community Forum   Register   FAQ<br>Support   Privacy Policy   Terms of Use   Login                                                                                                    |                                                                                           |

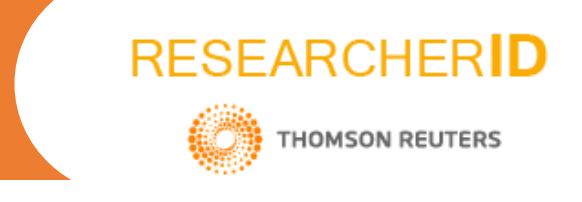

Si lo desea, y posee ORCID, puede vincular las 2 cuentas para sincronizar la información de los perfiles.

Para agregar sus publicaciones, diríjase al apartado My Publications y dé clic en la opción Add

6

| Daza, Jorge A                                                                                                    | Get A Badge ResearcherID Labs                                                                                                    | Your labs page and badge Show only your public data Manage Profile                                                                                                    | Preview Public Versio                                |
|----------------------------------------------------------------------------------------------------|----------------------------------------------------------------------------------------------------|----------------------------------------------------------------------------------------------------|------------------------------------------------------|
| ResearcherID: M-1300                                                                                                    | )-2016                                                                                                    | My Institutions (more details)                                                                                                    | <b></b>                                              |
| Other Names:                                                                                                    |                                                                                                    | Primary Institution: Universidad de los Andes (Bogotá)                                                                                                    |                                                      |
| E-mail: ja.daza                                                                                                    | 911@uniandes.edu.co                                                                                                    | Sub-org./Dept:                                                                                                    |                                                      |
| URL: http://www.researcherid.com/rid/M-1300-2016                                                                                           |                                                                                                    | Role: Librarian                                                                                                    |                                                      |
| Subject: Enter a                                                                                                    | Subject                                                                                                    | Joint Affiliation:                                                                                                    |                                                      |
| Keywords: Enter a                                                                                                    | Keyword                                                                                                    | Sub-ora/Dept:                                                                                                    |                                                      |
| ORCID: http://orcid.org/0000-0001-8666-4577                                                                                                |                                                                                                    | Role:                                                                                                    |                                                      |
| Exe                                                                                                    | change Data With ORCiD                                                                                                    | Past Institutions:                                                                                                    |                                                      |
| v Publications                                                                                                    | My Publications: View                                                                                                    |                                                                                                    | Add Publicatic                                       |
|                                                                                                    |                                                                                                    |                                                                                                    |                                                      |
| y Publications (0) 🔰 🦯                                                                                                    | Use this list to display all the pub                                                                                                    | plications that you have authored.                                                                                                    |                                                      |
| iew Publications (0)                                                                                                    |                                                                                                    |                                                                                                    |                                                      |
| ew Publications (0)                                                                                                    | Adding Publications to this list                                                                                                    |                                                                                                    |                                                      |
| ew Publications (0)<br>ew Publications<br>tation Metrics<br>anage   Add                                                                    | Adding Publications to this list<br>You can add publications by sea                                                                                                    | arching Web of Science <sup>™</sup> , searching Web of Science <sup>™</sup> Core Collection, using EndNote <sup>™</sup> , or uploading a file. To add publications, c                                                                                                    | lick the <b>Add</b> link                             |
| ew Publications (0)<br>ew Publications<br>itation Metrics<br>anage [] Add<br>esearcherID labs                                              | Adding Publications to this list<br>You can add publications by sea<br>located in the menu on the left-h                                                                       | arching Web of Science <sup>TM</sup> , searching Web of Science <sup>TM</sup> Core Collection, using EndNote <sup>TM</sup> , or uploading a file. To add publications, c<br>rand side of your screen, or by clicking on the Add Publications above.                                                                                                    | lick the Add link                                    |
| y Publications (0)<br>iew Publications<br>itation Metrics<br>anagy   Add<br>esearcherID labs<br>reate A Badge                              | Adding Publications to this list<br>You can add publications by sea<br>located in the menu on the left-h<br>* Note: Access to Web of Science                                   | arching Web of Science <sup>™</sup> , searching Web of Science <sup>™</sup> Core Collection, using EndNote <sup>™</sup> , or uploading a file. To add publications, c<br>Iand side of your screen, or by clicking on the <b>Add Publications</b> above.<br>Ie and Web of Science Core Collection are based on the entitlements of the computer where you are accessing ResearcherID.                                                                                                    | lick the <b>Add</b> link                             |
| ty Publications (0)<br>irew Publications (0)<br>itation Metrics<br>lanage Add<br>esearcherID labs<br>reate A Badge<br>ollaboration Network | Adding Publications to this list<br>You can add publications by sea<br>located in the menu on the left-h<br>* Note: Access to Web of Science<br>Please remember to only add pu | arching Web of Science <sup>™</sup> , searching Web of Science <sup>™</sup> Core Collection, using EndNote <sup>™</sup> , or uploading a file. To add publications, c<br>land side of your screen, or by clicking on the <b>Add Publications</b> above.<br>'e and Web of Science Core Collection are based on the entitlements of the computer where you are accessing ResearcherID.<br>Jblications that you have authored to this list. This list will be used by Web of Science Core Collection to create a Distinct Author Set, v | lick the <b>Add</b> link<br>which is a set of papers |

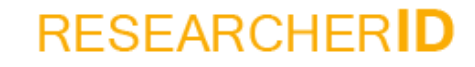

THOMSON REUTERS

8

Puede agregar sus publicaciones haciendo la búsqueda en Web of Science\*, a través de Endnote o con un archivo en formato RIS.

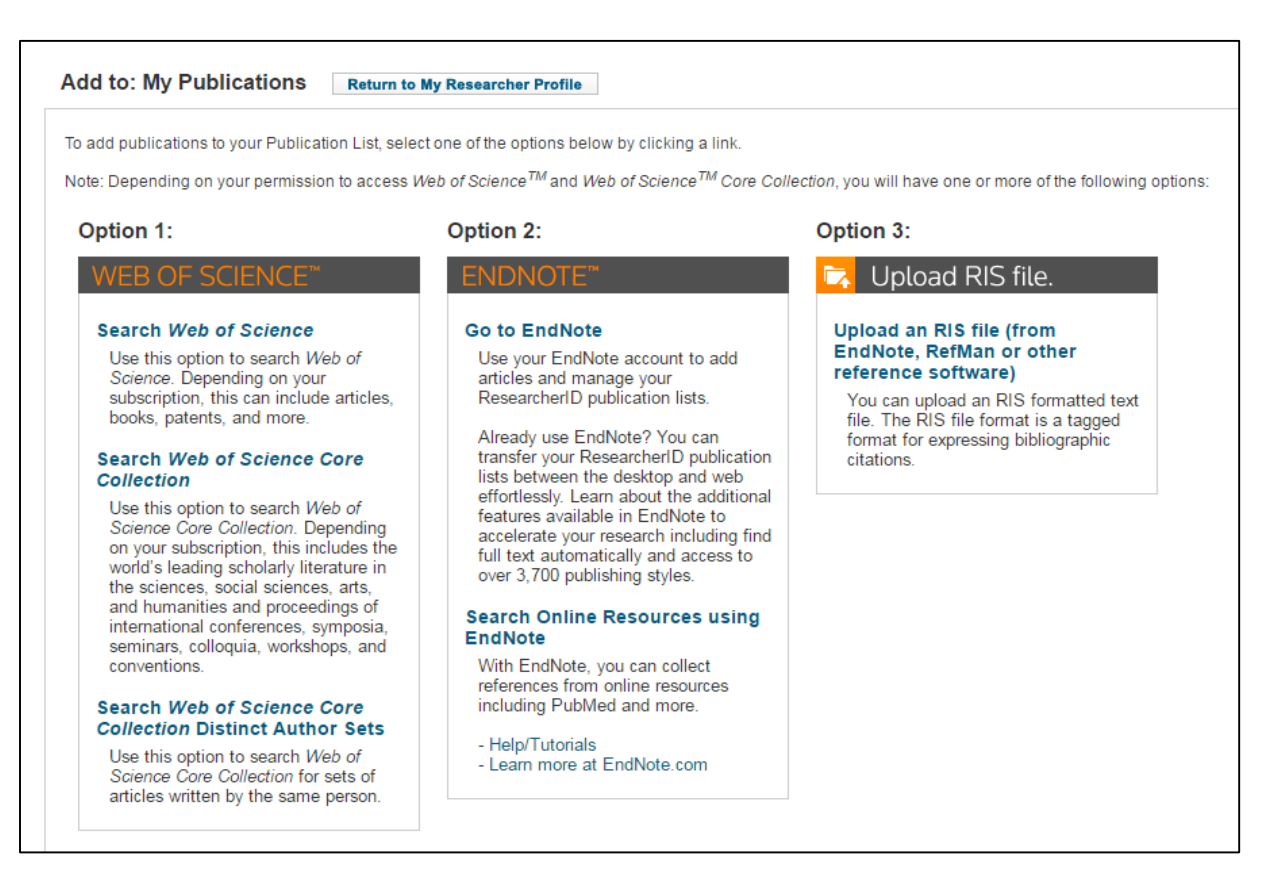

\* Para crear su perfil en ResearcherID, no es necesario tener documentos publicados dentro de Web of Science.

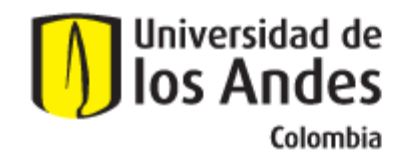

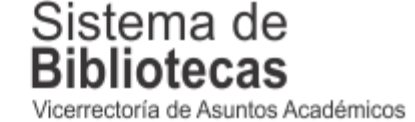

Para solicitar una capacitación sobre este recurso, comuníquese con nosotros a:

## bibliosai@uniandes.edu.co

O diligencie el siguiente formulario:

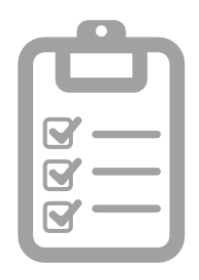

Universidad de los Andes | Vigilada Mineducación Reconocimiento como Universidad: Decreto 1297 del 30 de mayo de 1964. Reconocimiento personería jurídica: Resolución 28 del 23 de febrero de 1949 Minjusticia.